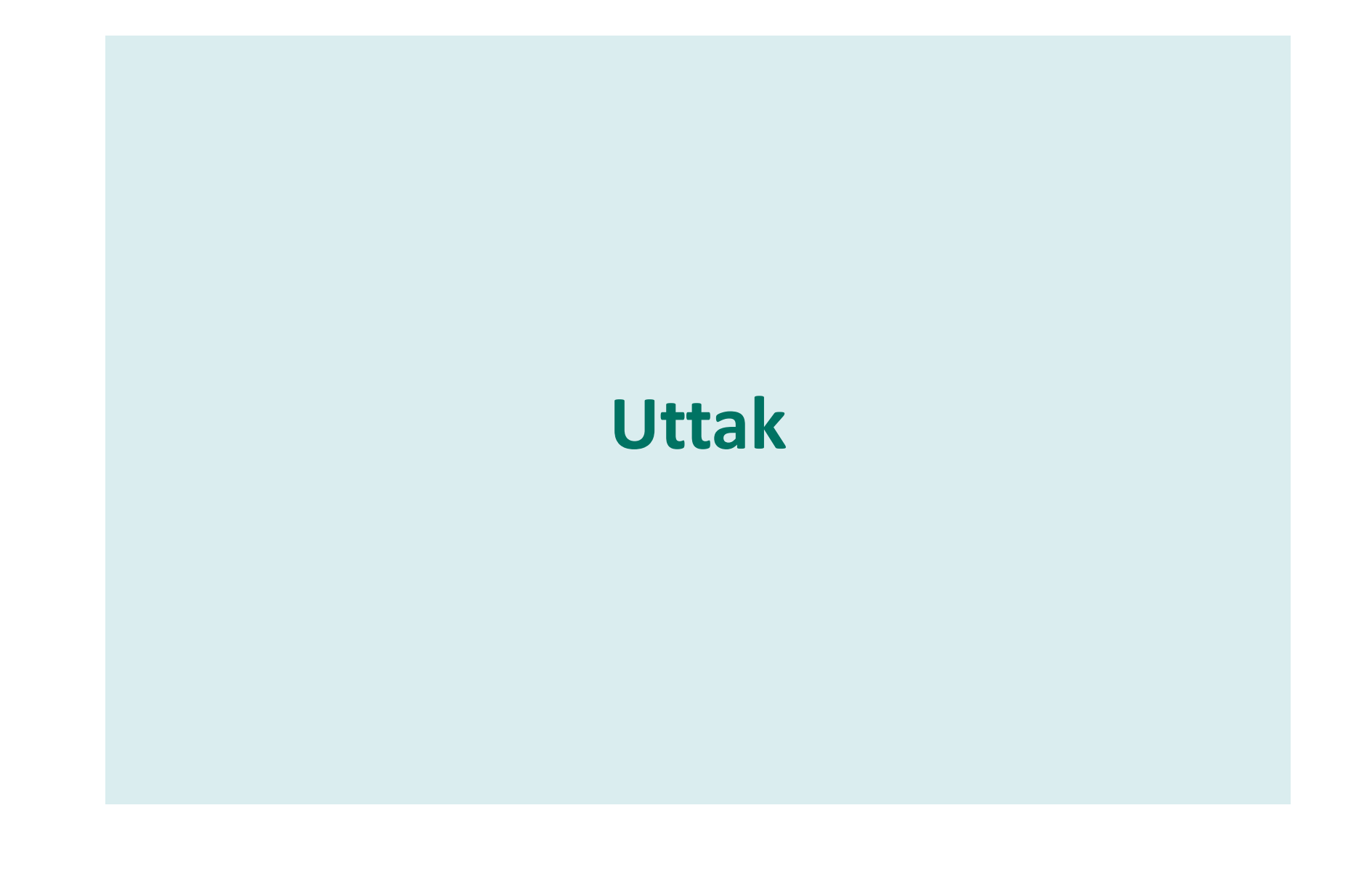

• OSLO UNIVERSITETSSYKEHUS

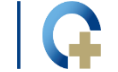

• AKERSHUS UNIVERSITETSSYKEHUS

#### Uttak av prøver – forarbeid og Checkout Request

Agenda:

- Hvilke deler av eBiobank benyttes ved uttak (for bruk)
- Uttaksprosessen
- Forarbeid
- Checkout Request
- Alternative måter å knytte prøver til en Checkout Request

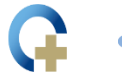

#### Deler av eBiobank som benyttes ved uttak

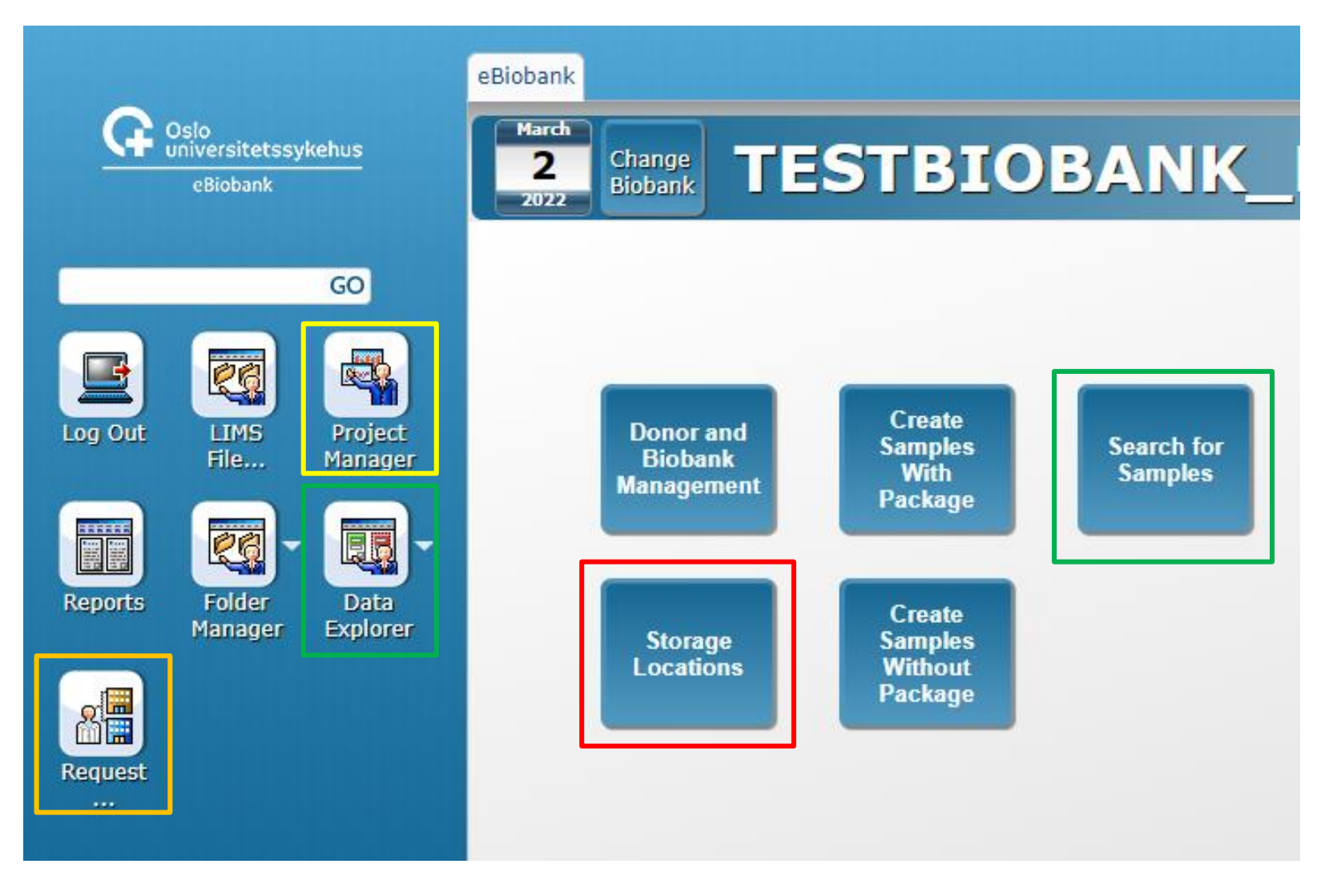

• OSLO UNIVERSITETSSYKEHUS

• AKERSHUS UNIVERSITETSSYKEHUS

### Uttaksprosessen (utdrag fra brukermanualen)

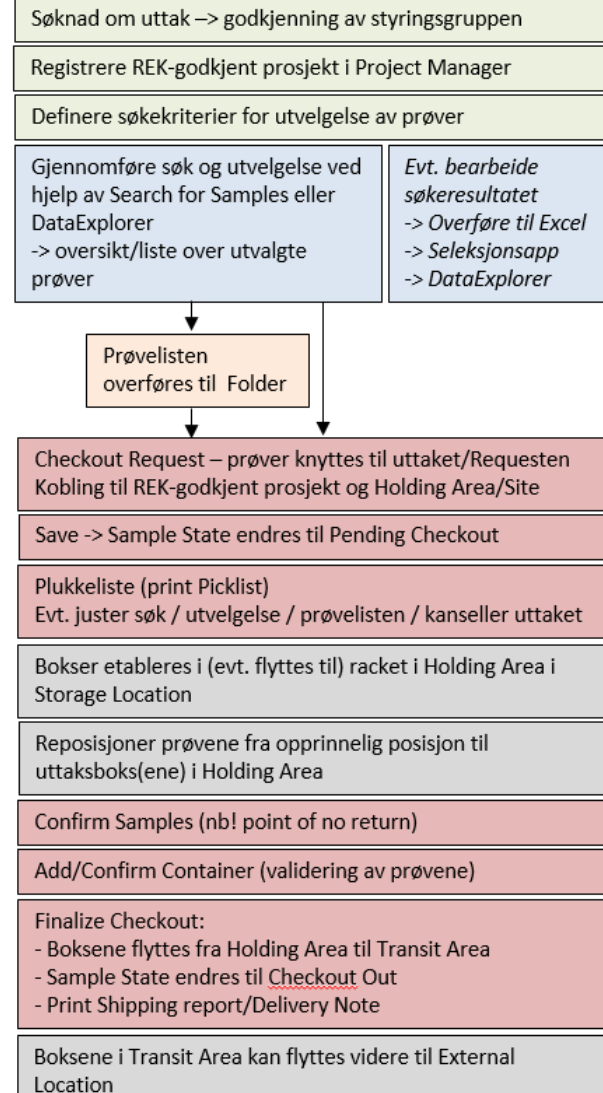

• OSLO UNIVERSITETSSYKEHUS

G

• AKERSHUS UNIVERSITETSSYKEHUS

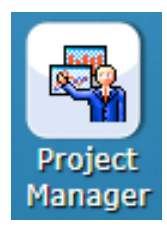

# Forarbeid – registrere prosjekt

- Project Manager
  - Spesifikk biobank registrer prosjektet/REK nummeret til biobanken
  - Generell biobank underliggende REK-godkjent prosjekt

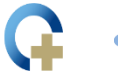

### Forarbeid - Søk etter prøver

 Benytt Search for Samples eller DataExplorer, og evt også Sample Picking Helper, for å identifisere aktuelle prøver -> prøveliste til uttaket. Se relevante kapitler i brukermanualen for mer info

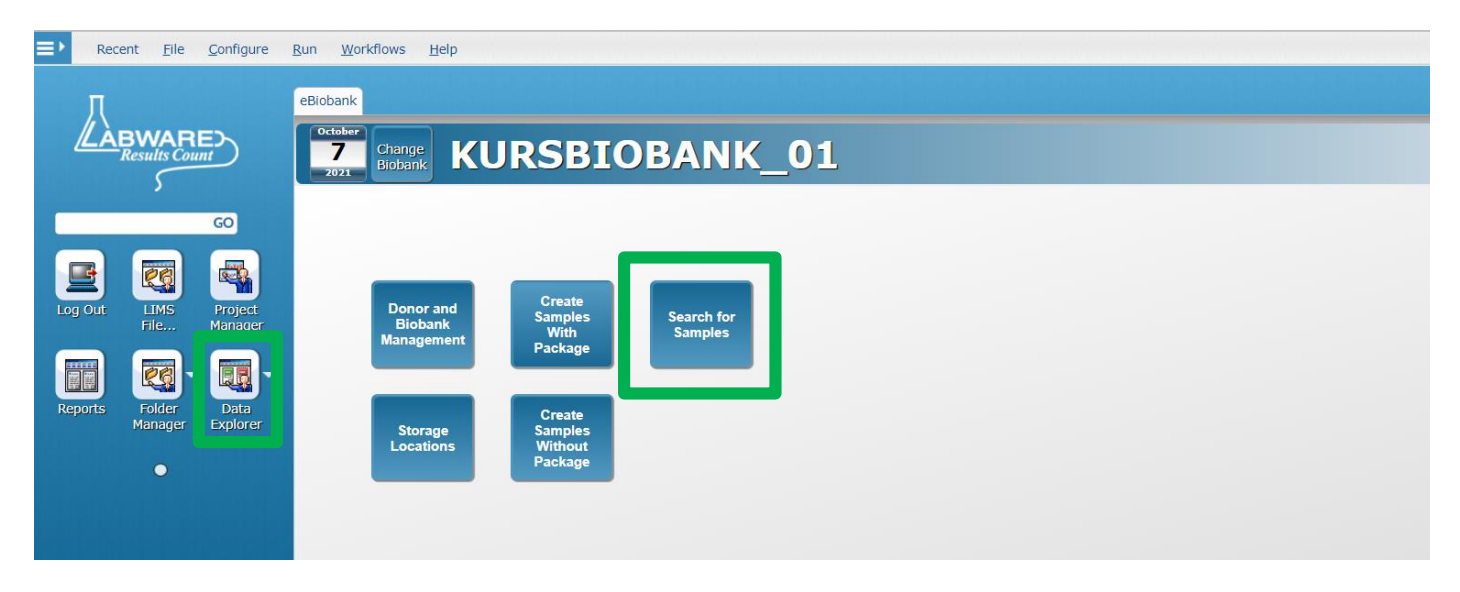

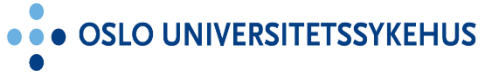

AKERSHUS UNIVERSITETSSYKEHUS

# Forarbeid - overføre prøver fra Folder til Checkout Request

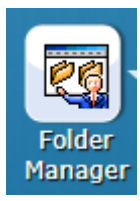

| 🗖 🗄 F5 Dynamic Webtop 🛛 🗙 🛛                                                     | BIOBANK_TRAINING: LabWa      | re 🗇 🗋 Storage Location Manager 🛛 🗙 🛃 SAMPLE Folder : SAMPLE_SEARC 🗙 🕂                                  |
|---------------------------------------------------------------------------------|------------------------------|----------------------------------------------------------------------------------------------------|
| $\leftarrow$ $\rightarrow$ C $\bigcirc$ https://start                           | t.sykehuspartner.no/f5-w-687 | 474703a2f2f7364732d72657267747765622d30322e73696b742e73796b65687573706172746e65722e6e6f3                |
| <b>*</b>                                                                        |                              | SAMPLE Folder : SAMPLE_SEARCH_HEGSOL-OUSHF - Sample Search Folder                                       |
| Recent <u>F</u> ile <u>E</u> dit F <u>o</u> lder <u>R</u> un O <u>p</u> tions A | Aliquot and Processing Labe  | Printing Requests                                                                                       |
| • • • • • •                                                                     |                              | Add Samples to New Pequest                                                                              |
|                                                                                 |                              | and Add Samples to new Request                                                                          |
|                                                                                 |                              | Add Samples to Existing Request                                                                         |
|                                                                                 | Data                         |                                                                                                    |
| Sample Search Folder                                                            | Data                         |                                                                                                    |
|                                                                                 | Biobank                      | KURSBIOBANK_01                                                                                          |
|                                                                                 | Sample State                 | In Biobank                                                                                              |
|                                                                                 | Sample Number                | 1600                                                                                                    |
|                                                                                 | Barcode                      | E000001620                                                                                              |
|                                                                                 | Sample ID                    | KB01-1600                                                                                               |
|                                                                                 | Hierarchy                    | RIKSHOSPITALET > A1 > A1.1911 > KB01-FRYSER01 > R-00008324 > R-00008324-D1 > B-00008581 > B-00008581-A5 |
|                                                                                 | Donor Id                     | KB01-0020                                                                                               |
| ▶ 📓 ■ 🛃 1596 KB01-0020 E0000001616 DNA 0                                        | Age                          | 0                                                                                                    |
| I 1597 KB01-0020 E0000001617 DNA 0                                              | Sample Volume                | 100.0                                                                                                   |
| ▶ 📓 ■ 🛃 1598 KB01-0020 E0000001618 DNA 0                                        | Units ID                     | UL                                                                                                    |
| ▶ 🎽 🧧 🗹 1599 KB01-0020 E0000001619 DNA 0                                        | Sample Category              | Blood                                                                                                   |
| ► 🖉 🧧 🗹 1600 KB01-0020 E0000001620 DNA 0                                        | Sample Type ID               | DNA                                                                                                    |
|                                                                                 | Additive                     | TE-buffer                                                                                               |
|                                                                                 | Collection Date              | 29.09.2021                                                                                              |
|                                                                                 | Login Date                   | 29.09.2021 14:50:47                                                                                     |
|                                                                                 | Login By                     | HEGSOL-OUSHF                                                                                            |
|                                                                                 | Sampled Location             | SITE2                                                                                                   |
|                                                                                 | Processing Method            | DNA extraction                                                                                          |
|                                                                                 | Time to Store                | 120                                                                                                    |
|                                                                                 | SOP Used                     | DNA SOP v01.docx                                                                                        |
|                                                                                 | SOP                          | 000000348.docx                                                                                          |
|                                                                                 | Informed Consent ID          | 0                                                                                                    |
|                                                                                 | Original Sample              | 1600                                                                                                    |
|                                                                                 | Parent Sample Number         | r 0                                                                                                    |
|                                                                                 | Parent Sample                | 0                                                                                                    |
|                                                                                 | Aliquot Number               | 0                                                                                                    |
|                                                                                 | Number of Aliquots           | 0                                                                                                    |
|                                                                                 | Thaw Count                   | 0                                                                                                    |
|                                                                                 | Has Flags                    | False                                                                                                   |
|                                                                                 | Check Out Count              | 0                                                                                                    |

• OSLO UNIVERSITETSSYKEHL

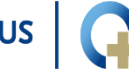

• AKERSHUS UNIVERSITETSSYKEHUS

# **Checkout Request - åpningssiden**

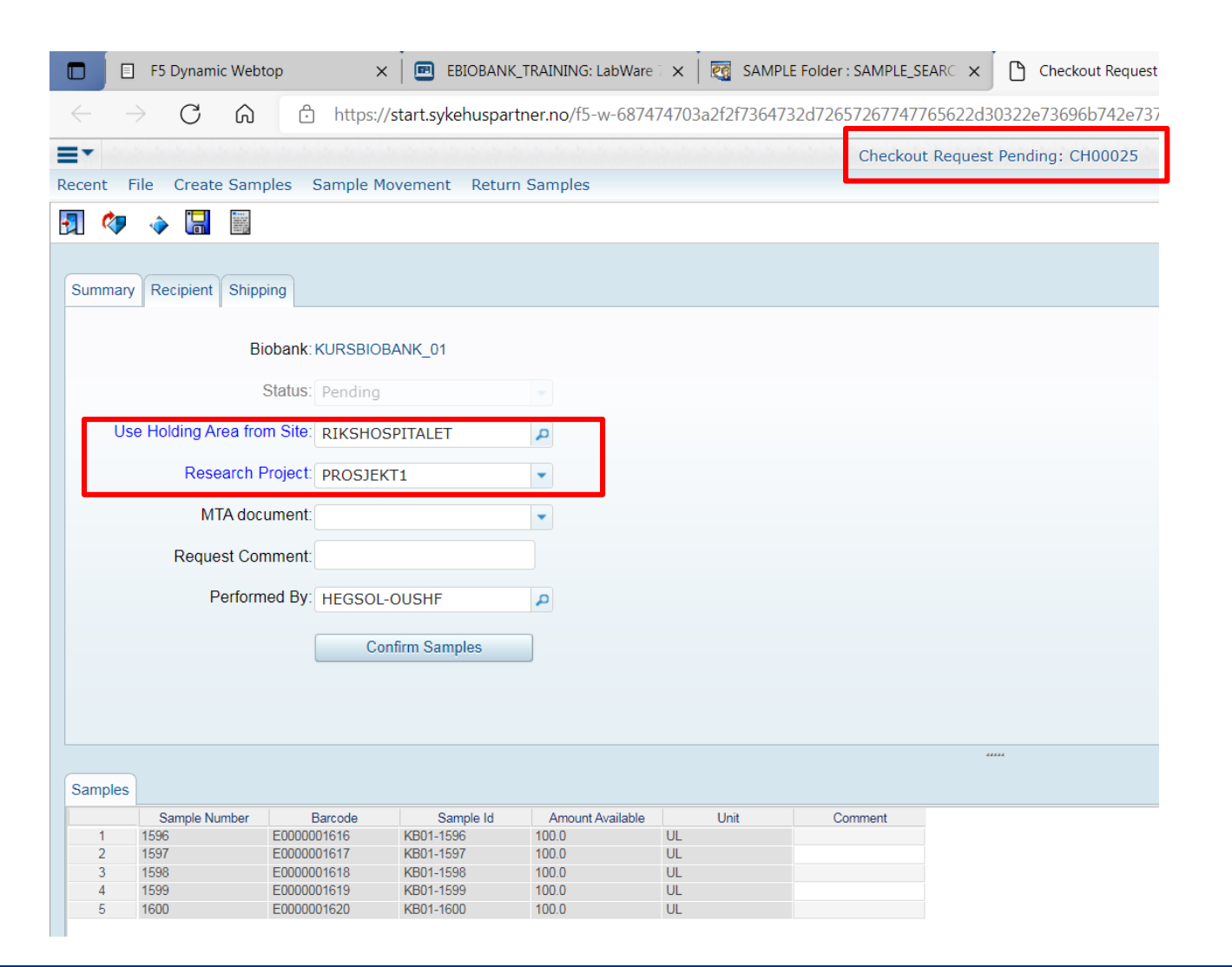

• OSLO UNIVERSITETSSYKEHUS

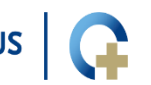

AKERSHUS UNIVERSITETSSYKEHUS

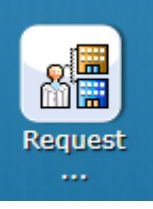

#### **Oppdatering av prøveinformasjonen – Sample State**

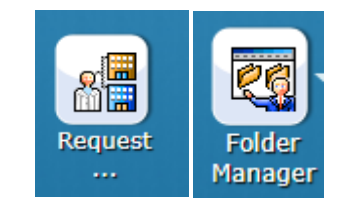

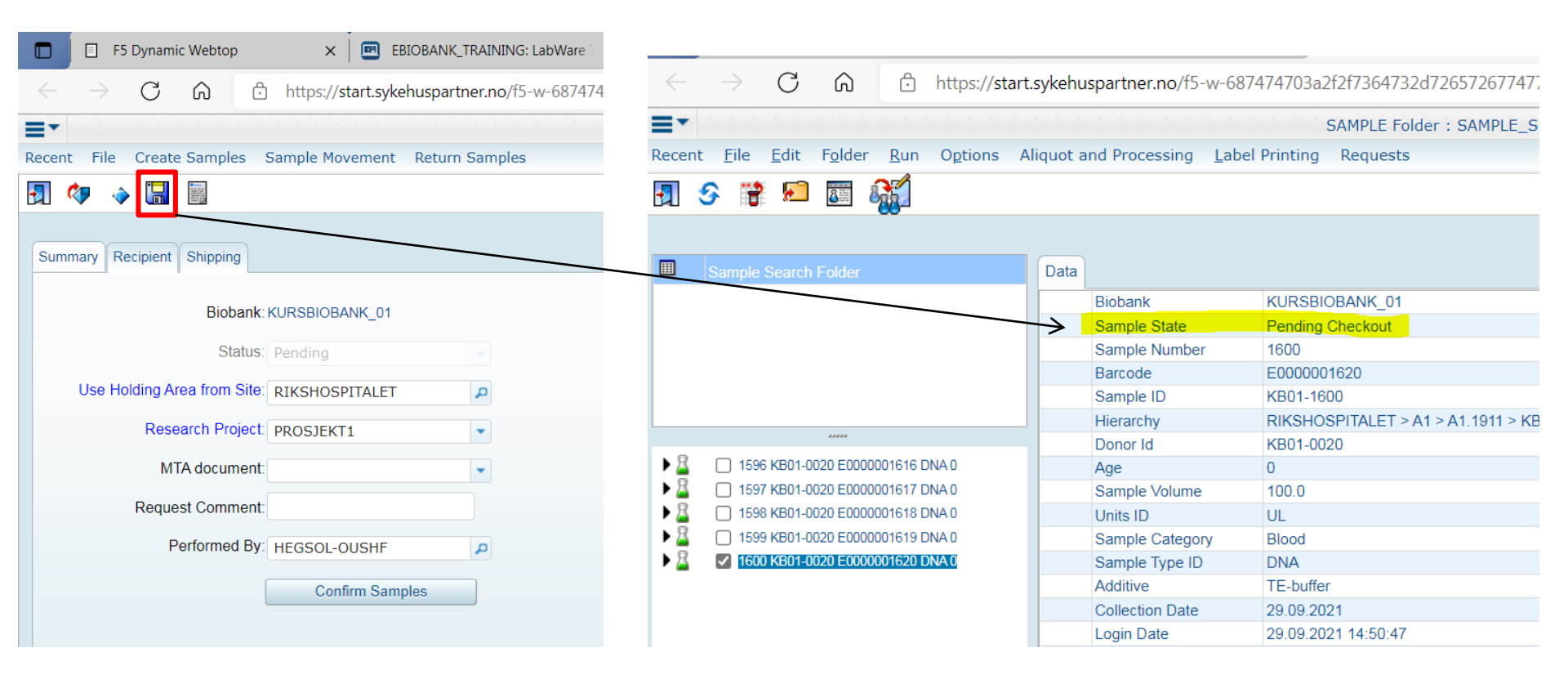

• OSLO UNIVERSITETSSYKEHUS

G ··

AKERSHUS UNIVERSITETSSYKEHUS

# **Checkout Request - Picklist**

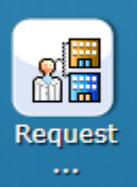

| - → C         | ð 6 ð             | https:/, | /start.sykehuspar | tner.no/f5-w  |                                                       | Reque                                                       | st Pick Lis                                         | it                                                                    | Results Count                     |     |
|---------------|-------------------|----------|-------------------|---------------|-------------------------------------------------------|-------------------------------------------------------------|-----------------------------------------------------|-----------------------------------------------------------------------|-----------------------------------|-----|
| ent File Cre  | eate Samples      | Sample M | ovement Retur     | n Samples     | Reque                                                 | st: CH00025                                                 |                                                     | Status:                                                               | Pending                           |     |
| 🧇 🔅 🕻         |                   |          | _                 |               |                                                       |                                                             | Su                                                  | mmary Informatio                                                      | on                                |     |
|               |                   |          |                   | _             | Requester                                             | (HEGSOL-OUSH                                                | <sup>=</sup> )                                      | 1                                                                     |                                   |     |
| ummary Recipi |                   |          |                   | $\rightarrow$ | Requested Date                                        | 29-sep-2021                                                 |                                                     | Planned Return Date<br>Project                                        | Lukk rann                         | ort |
|               |                   |          |                   |               | Required By                                           | 29-sep-2021                                                 |                                                     | Cost Centre                                                           | Earritapp                         |     |
|               | Biobank: I        | RURSBIO  | 3ANK_01           |               | No. Samples<br>Experimental Use                       | 5                                                           |                                                     |                                                                       | med Exit                          | -   |
|               |                   |          |                   |               | Comments                                              |                                                             |                                                     |                                                                       |                                   |     |
| Use Holdin    | g Area from Site: | RIKSHOS  | SPITALET          | P             |                                                       |                                                             | C                                                   | ontact Information                                                    | n                                 |     |
| R             | esearch Project:  | PROSJEK  | (T1               | -             | Requester Name<br>Phone                               | Hege Dahlen                                                 | Sollid                                              | Address                                                               |                                   |     |
|               | MTA document:     |          |                   | -             | Email                                                 |                                                             |                                                     |                                                                       |                                   |     |
| Re            | quest Comment:    |          |                   |               |                                                       |                                                             |                                                     | Search Criteria                                                       |                                   |     |
|               | Performed By:     | HERCOL   | OUGHE             |               | Study                                                 |                                                             |                                                     | No. Samples                                                           |                                   |     |
|               | r chonned by.     | HEGSUL   |                   |               | Subjects                                              |                                                             |                                                     | No. Subjects                                                          |                                   |     |
|               |                   |          |                   |               | Search Criteria                                       |                                                             |                                                     |                                                                       |                                   |     |
|               |                   |          |                   |               | RIKSHOSPITALET > /<br>Sample Number<br>1 596<br>1 597 | A1 > A1.1911 > KB0<br>Barcode<br>E0000001616<br>E0000001617 | 11-FRYSER01 ><br>Donor ID<br>KB01-0020<br>KB01-0020 | R-00008324 > R-00008324<br>Location<br>B-00008581-A1<br>B-00008581-A2 | 4-D1 > B-00008581 > B-00008581-A1 |     |
|               |                   |          |                   |               | 1 598<br>1 599<br>1 600                               | E0000001618<br>E0000001619<br>E0000001620                   | KB01-0020<br>KB01-0020<br>KB01-0020                 | B-00008581-A3<br>B-00008581-A4<br>B-00008581-A5                       | B<br>C<br>D                       |     |
| Sampl         | e Number E        |          |                   | Amount Av     |                                                       |                                                             |                                                     |                                                                       | F                                 |     |
| 1 1596        |                   |          |                   |               |                                                       |                                                             |                                                     |                                                                       | G                                 |     |
|               |                   |          |                   |               |                                                       |                                                             |                                                     |                                                                       |                                   |     |
|               |                   |          |                   |               |                                                       |                                                             |                                                     |                                                                       |                                   |     |
| 4 1599        |                   |          |                   |               |                                                       |                                                             |                                                     |                                                                       |                                   |     |

• OSLO UNIVERSITETSSYKEHUS

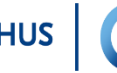

AKERSHUS UNIVERSITETSSYKEHUS

# **Checkout Request - fjerne enkeltprøver**

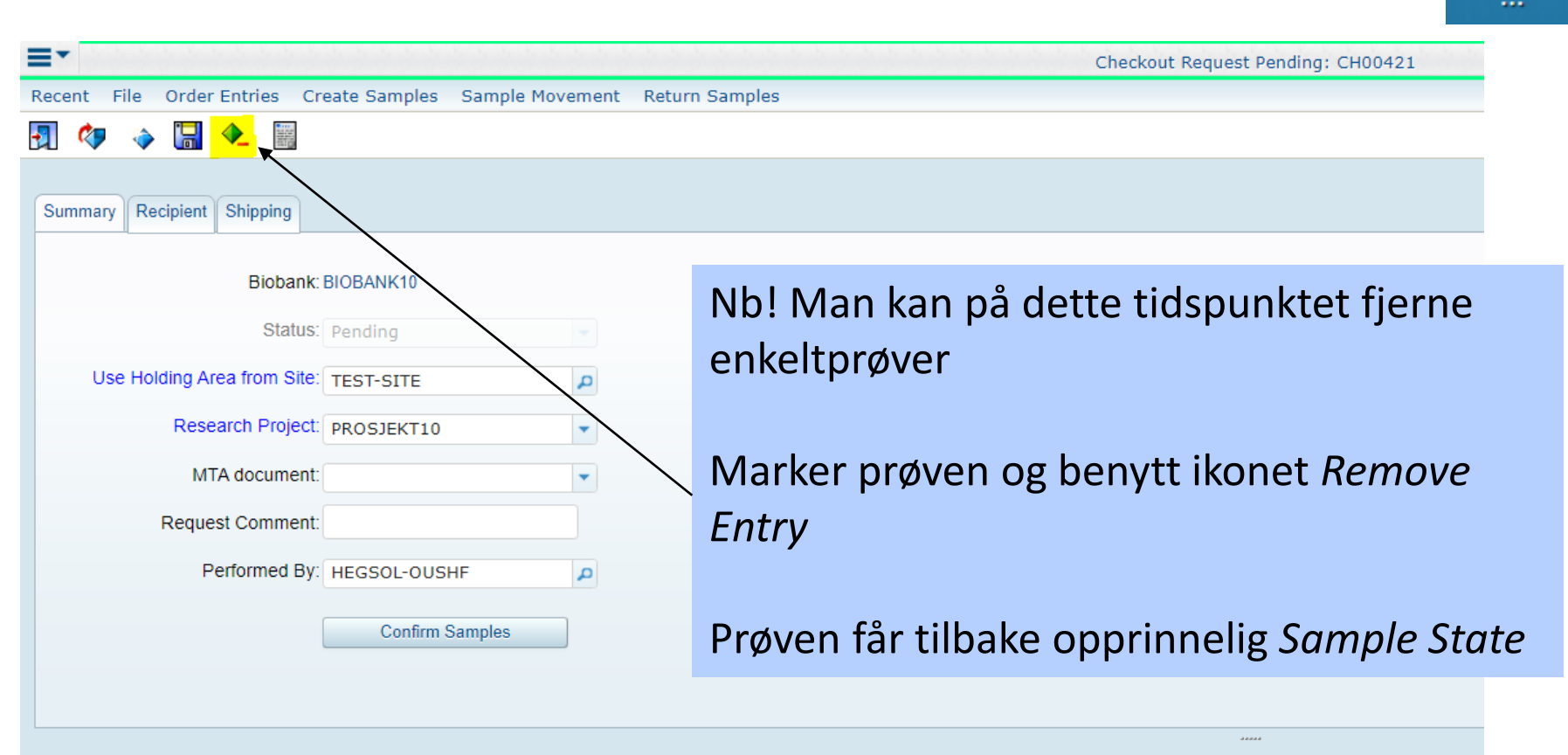

| Samples |               |             |            |                  |      |         |
|---------|---------------|-------------|------------|------------------|------|---------|
|         | Sample Number | Barcode     | Sample Id  | Amount Available | Unit | Comment |
| 1       | 32840         | E0000029302 | BB10-32840 | 2.0              | ML   |         |
| 2       | 32841         | E0000029303 | BB10-32841 | 2.0              | ML   |         |
| 3       | 32842         | E0000029304 | BB10-32842 | 2.0              | ML   |         |

AKERSHUS UNIVERSITETSSYKEHUS

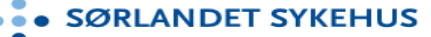

Request

# **Checkout Request - kansellering av uttak**

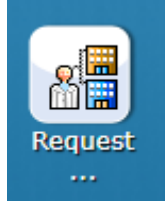

SØRLANDET SYKEHUS

| F5 Dynamic Webtop      X     BIOBANK_TRAINING: LabWare                              | × SAMPLE Folder : SAMPLE_SEAR × Checkout Request       |
|-------------------------------------------------------------------------------------|--------------------------------------------------------|
| $\leftarrow$ $\rightarrow$ C $\bigcirc$ https://start.sykehuspartner.no/f5-w-687474 | 4703a2f2f7364732d72657267747765622d30322e73696b742e737 |
| <b>≡</b> *                                                                          | Checkout Request Pending: CH00025                      |
| Recent File Create Samples Sample Movement Return Samples                           |                                                        |
|                                                                                     |                                                        |
| Summary Recipient Shipping                                                          | Nb! Requesten kan på dette tidspunkte                  |
| Biobank: KURSBIOBANK_01                                                             | kanselleres                                            |

Man får spørsmål om man ønsker å kansellere når man lukker/trykker på Exit (dørikonet)

**TSSYKEHUS** 

Sample State -> opprinnelig

| Samples |               |             |           |                  |      |         |
|---------|---------------|-------------|-----------|------------------|------|---------|
|         | Sample Number | Barcode     | Sample Id | Amount Available | Unit | Comment |
| 1       | 1596          | E0000001616 | KB01-1596 | 100.0            | UL   |         |
| 2       | 1597          | E000001617  | KB01-1597 | 100.0            | UL   |         |
| 3       | 1598          | E000001618  | KB01-1598 | 100.0            | UL   |         |
| 4       | 1599          | E0000001619 | KB01-1599 | 100.0            | UL   |         |
| 5       | 1600          | E000001620  | KB01-1600 | 100.0            | UL   |         |

Q

•

D

Status: Pending

Performed By: HEGSOL-OUSHF

Confirm Samples

Use Holding Area from Site: RIKSHOSPITALET

MTA document:

Request Comment:

Research Project: PROSJEKT1

# Forarbeid – reposisjonering (=posisjonering)

Dette punktet kan utføres før prøvene overføres til Checkout Request, eller rett før man trykker på Confirm Samples i Requesten

- Alt 1: Tomme bokser etableres i racket i Holding Area
  - Posisjoner prøvene som er del av uttaket over i denne/disse boksene (på lik linje med vanlig posisjonering av prøver)
- Alt 2: Bokser med prøver (som tilhører uttaket) flyttes til racket i Holding Area
  - Benytt Move Object-funksjonen

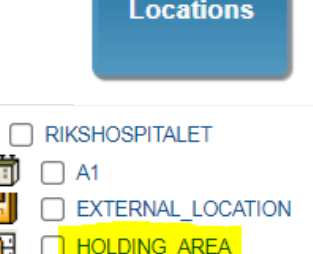

Storage

IOLDING-RACK

#### Checkout Request - bekreft prøver (Confirm Samples. Nb! point of no return)

|                | F5 Dynamic Web     | otop >          | K BIOBANK          | _TRAINING: LabWare | 🗧 🗙 📔 🤕 SAMPLE Folder : SAMPLE_SEARC 🗙 🗋 🕒 Checkout Request |
|----------------|--------------------|-----------------|--------------------|--------------------|-------------------------------------------------------------|
| $\leftarrow$ - | ) C Q              | 🙃 https:/       | //start.sykehuspar | tner.no/f5-w-6874  | 74703a2f2f7364732d72657267747765622d30322e73696b742e73      |
| ∎*             |                    |                 |                    |                    | Checkout Request Pending: CH00025                           |
| Recent F       | ile Create Sam     | nples Sample N  | lovement Retur     | n Samples          |                                                             |
| 🛐 🍫            | 🔶 🔚 🧱              |                 |                    |                    |                                                             |
|                |                    |                 |                    |                    |                                                             |
| Summary        | Recipient Ship     | ping            |                    |                    |                                                             |
| ,              |                    | P               |                    |                    |                                                             |
|                | В                  | iobank: KURSBIO | BANK 01            |                    |                                                             |
|                | _                  |                 |                    |                    |                                                             |
|                |                    | Status: Pending |                    |                    |                                                             |
| Us             | e Holding Area fro | om Site: RIKSHO | SPITALET           | P                  |                                                             |
|                | Desserab           |                 |                    |                    |                                                             |
|                | Research           | Project. PROSJE | K11                | •                  |                                                             |
|                | MTA doo            | cument:         |                    | -                  |                                                             |
|                | Request Co         | mment:          |                    |                    |                                                             |
|                | rioquoor oo        |                 |                    |                    |                                                             |
|                | Perforr            | ned By: HEGSOL  | -OUSHF             | Q                  |                                                             |
|                |                    |                 | onfirm Samples     |                    |                                                             |
|                |                    |                 | onnin oumpioo      |                    |                                                             |
|                |                    |                 |                    |                    |                                                             |
|                |                    |                 |                    |                    |                                                             |
|                |                    |                 |                    |                    |                                                             |
| Samples        |                    |                 |                    |                    |                                                             |
| Sampies        | Sample Number      | Barcode         | Sample Id          | Amount Available   | 19. 19.10 19. 82                                            |
| 1              | 1596               | E0000001616     | KB01-1596          | 100.0              | UL                                                          |
| 2              | 1597               | E000001617      | KB01-1597          | 100.0              | UL                                                          |
| 3              | 1598               | E000001618      | KB01-1598          | 100.0              | UL                                                          |
| 4              | 1599               | E0000001619     | KB01-1599          | 100.0              | UL                                                          |
| 5              | 1600               | E000001620      | KB01-1600          | 100.0              | UL                                                          |

• OSLO UNIVERSITETSSYKEHU

• AKERSHUS UNIVERSITETSSYKEHUS

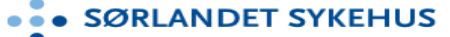

Reques

# **Oppdatering av prøveinformasjon – info om Request Id**

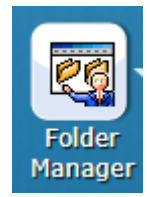

| ▶ 🖁 → | ✓ 1 | 596 | KB01 | -0020 | E000 | 0001 | 616 | DNA 0 |
|-------|-----|-----|------|-------|------|------|-----|-------|
| Þ 🖁 🏓 | 1   | 597 | KB01 | -0020 | E000 | 0001 | 617 | DNA 0 |
| ▶ 🚨 → | 1   | 598 | KB01 | -0020 | E000 | 0001 | 618 | DNA 0 |
| Þ 🖾 🏓 | 1   | 599 | KB01 | -0020 | E000 | 0001 | 619 | DNA 0 |
| Þ 🖁 🕈 | 1   | 600 | KB01 | -0020 | E000 | 0001 | 620 | DNA 0 |
|       |     |     |      |       |      |      |     |       |

|                 | NBU1-0020       |          |  |
|-----------------|-----------------|----------|--|
| Age             | 0               |          |  |
| Sample Volume   | e 100.0         |          |  |
| Units ID        | UL              |          |  |
| Sample Catego   | ry Blood        |          |  |
| Sample Type ID  | DNA             |          |  |
| Additive        | TE-buffer       |          |  |
| Collection Date | 29.09.2021      |          |  |
| Login Date      | 29.09.2021      | 14:50:46 |  |
| Login By        | HEGSOL-C        | DUSHF    |  |
| Sampled Locat   | ion SITE2       |          |  |
| Processing Met  | thod DNA extrac | tion     |  |
| Time to Store   | 120             |          |  |
| SOP Used        | DNA SOP V       | v01.docx |  |
| SOP             | 00000034        | 8.docx   |  |
| Informed Conse  | ent ID 0        |          |  |
| Original Sample | e 1596          |          |  |
| Parent Sample   | Number 0        |          |  |
| Parent Sample   | 0               |          |  |
| Aliquot Number  | 0               |          |  |
| Number of Aliqu | uots 0          |          |  |
| Thaw Count      | 0               |          |  |
| Has Flags       | False           |          |  |
| T Request Id    | CH00025         |          |  |

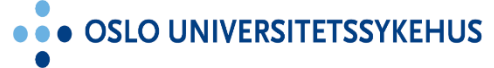

• AKERSHUS UNIVERSITETSSYKEHUS

# Checkout Request - knytt boks (med ferdig posisjonerte prøver) til uttaket

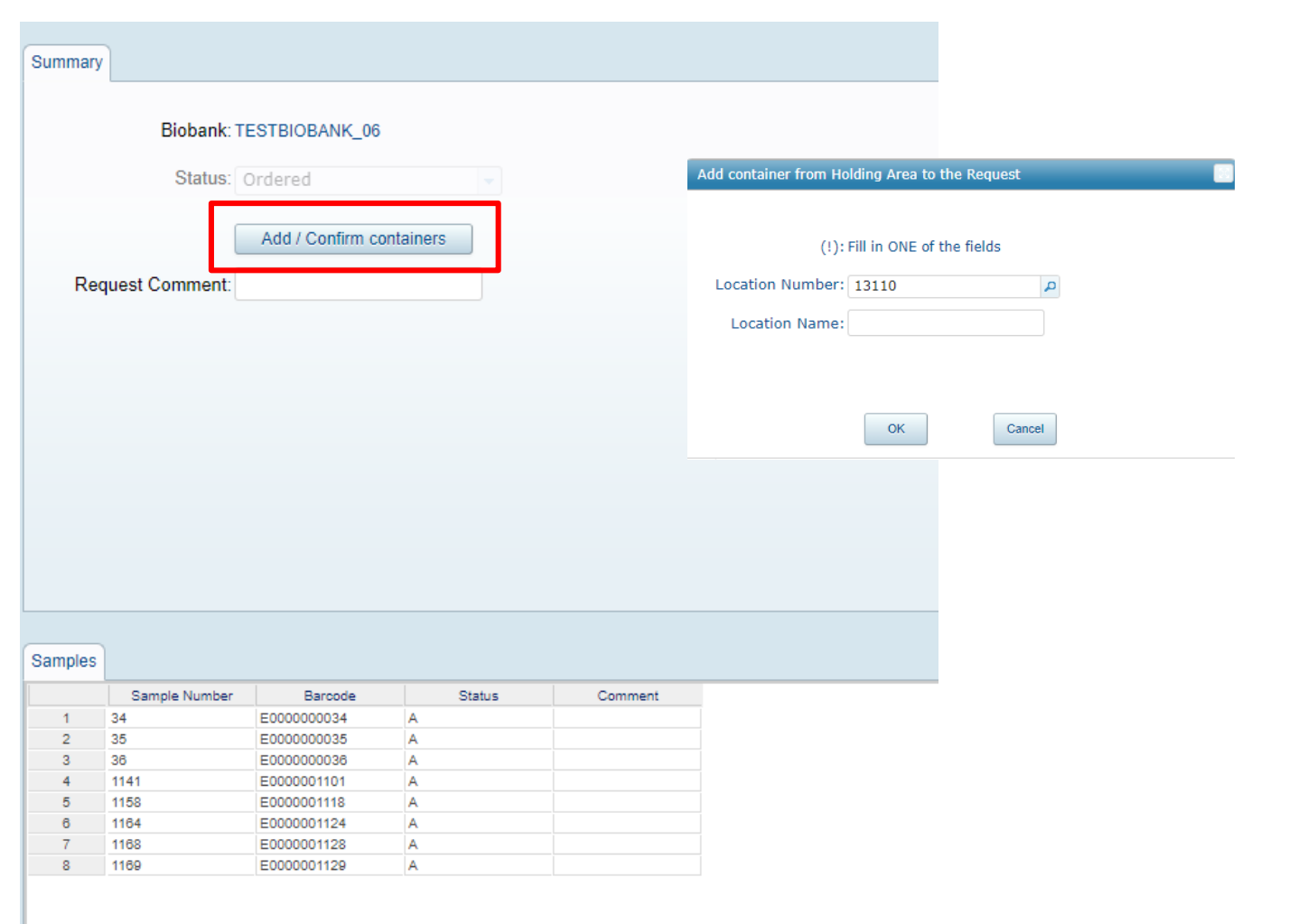

**AKERSHUS UNIVERSITETSSYKEHUS** 

8

Request

# **Checkout Request - ferdigstillelse (finalize)**

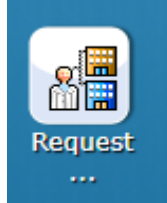

EHUS

|              | F5 Dynamic Wel         | otop                    | × 🛛 🖭 EBIOBANK     | _TRAINING: LabWare | e 7 🗙 🕒 Chec                   | kout - Ready for  | ×          | Storage Locati                  | on Ma                                                                                                    |
|--------------|------------------------|-------------------------|--------------------|--------------------|--------------------------------|-------------------|------------|---------------------------------|----------------------------------------------------------------------------------------------------|
| $\leftarrow$ | $ ightarrow$ C $\$ $\$ | 🗇 https:                | //start.sykehuspar | tner.no/f5-w-6874  | 474703a2f2f7364                | 732d7265726774    | 7765622d   | 30322e73696b742e                | 7379                                                                                                    |
| ≣*           |                        | 1000000                 |                    |                    |                                | Checkout          | - Ready fo | or Checkout: CH000              | 025                                                                                                    |
| Recent       | File Create San        | nples Sample I          | Movement Retur     | n Samples          |                                |                   |            |                                 |                                                                                                    |
| 🛃 🍫          | ) 🔷 🔒 📓                |                         |                    |                    |                                |                   |            |                                 |                                                                                                    |
| Summa        | Iry                    |                         |                    |                    |                                |                   |            |                                 |                                                                                                    |
|              | Biobank: k             | URSBIOBANK_0            | 1                  | Browse             | er                             |                   |            |                                 |                                                                                                    |
|              | Status:                | Pending<br>Finalize Che | ckout              | So<br>Locati       | can the containe<br>on Number: | ers to check out. | Q          | Her «sje<br>uttaket             | kker man ut» boksene som er del a                                                                                 |
| R            | equest Comment:        |                         |                    |                    | ОК                             | Cancel            |            | Tips: her<br>number<br>over der | kan første tallet i boksens location<br>skrives inn, og man får opp en liste<br>I/de boksene som tilhører uttaket |
|              |                        |                         |                    |                    |                                |                   |            |                                 |                                                                                                    |
|              |                        |                         |                    |                    |                                |                   |            |                                 |                                                                                                    |
|              |                        |                         |                    |                    |                                |                   |            |                                 |                                                                                                    |
| Sample       | s                      |                         |                    |                    |                                |                   |            |                                 |                                                                                                    |
|              | Comple Number          | Paraoda                 | Comple Id          | Status             | Comment                        |                   |            |                                 |                                                                                                    |
| 1            | 1596                   | E000001616              | KB01-1596          | F                  | Comment                        |                   |            |                                 |                                                                                                    |
| 2            | 1597                   | E0000001617             | KB01-1597          | F                  |                                |                   |            |                                 |                                                                                                    |
| 3            | 1598                   | E000001618              | KB01-1598          | F                  |                                |                   |            |                                 |                                                                                                    |
| 4            | 1599                   | E000001619              | KB01-1599          | F                  |                                |                   |            |                                 |                                                                                                    |
| 5            | 1600                   | E000001620              | KB01-1600          | F                  |                                |                   |            |                                 |                                                                                                    |

**OSLO UNIVERSITE** 

**NIVERSITETSSYKEHUS** 

SØRL ANDET SY

# **Checkout Request: Request Delivery Note**

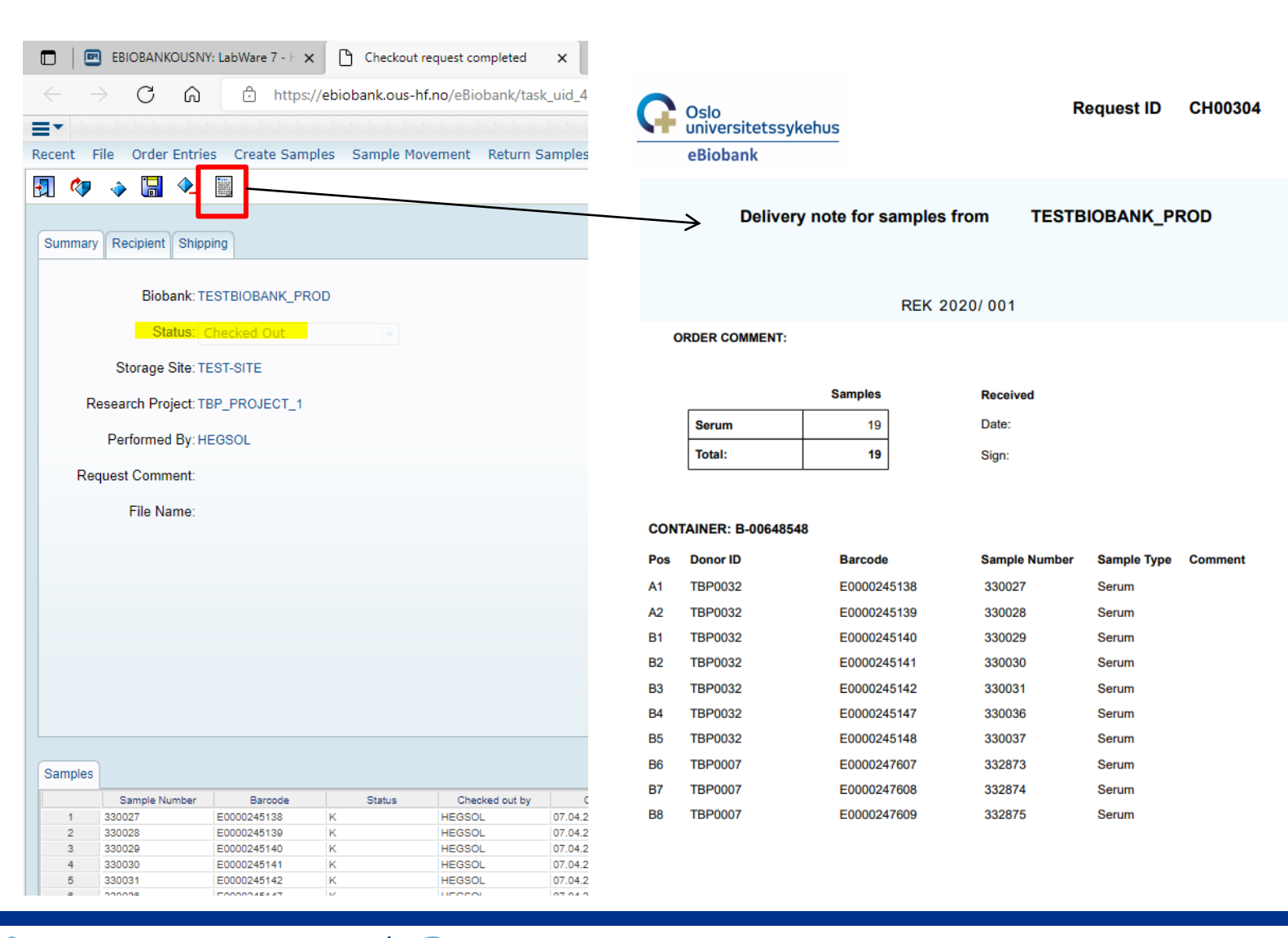

• OSLO UNIVERSITETSSYKEHUS

• AKERSHUS UNIVERSITETSSYKEHUS

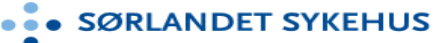

Å <mark>...</mark>

Request

# Uttaksbokser flyttes automatisk fra Holding Area til Transit Area

| ▼ 🛗 🗌 | ) TEST-SITE   |
|-------|---------------|
| • 🛗   | EXTERNAL_LOC  |
| 🕨 🌔 🦊 | HOLDING_AREA  |
| Þ 前   | TEST-BUILDING |
| ▶ 🚽   |               |

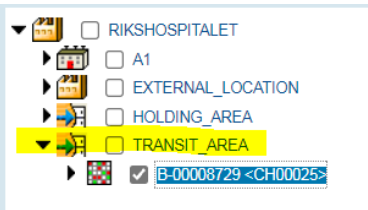

#### Location Hierarchy

RIKSHOSPITALET > TRANSIT\_AREA > B-00008729

|                   | Location Details |                    |                |  |  |  |  |  |  |  |  |  |
|-------------------|------------------|--------------------|----------------|--|--|--|--|--|--|--|--|--|
| Name              | B-00008729       | Location Number    | 8729           |  |  |  |  |  |  |  |  |  |
| Template          | BOX_9X9          | In Biobank         | True           |  |  |  |  |  |  |  |  |  |
| Group Name        | KURSBIOBANK_01   | Biobank            | KURSBIOBANK_01 |  |  |  |  |  |  |  |  |  |
| Description       |                  | C Name             |                |  |  |  |  |  |  |  |  |  |
| Capacity Total    | 81               | Capacity Used      | 5              |  |  |  |  |  |  |  |  |  |
| Capacity Reserved | 81               | Largest Open Block | 76             |  |  |  |  |  |  |  |  |  |

|   |   |                      | *Location Contents   |                      |                      |                      |     |  |  |  |  |
|---|---|----------------------|----------------------|----------------------|----------------------|----------------------|-----|--|--|--|--|
|   |   | 1                    | 2                    | 3                    | 4                    | 5                    |     |  |  |  |  |
|   |   | CH00025<br>KB01-0020 | CH00025<br>KB01-0020 | CH00025<br>KB01-0020 | CH00025<br>KB01-0020 | CH00025<br>KB01-0020 |     |  |  |  |  |
| I |   | E0000001616          | E0000001617          | E0000001618          | E0000001619          | E0000001620          | СНО |  |  |  |  |
| I | A | 1596                 | 1597                 | 1598                 | 1599                 | 1600                 | Res |  |  |  |  |

• • AKERSH

**RSHUS UNIVERSITETSSYKEHUS** 

SØRLANDET SYKEHUS

8

Request

# **Oppdatering av prøveinformasjonen – Sample State, Hierarchy og Request informasjon**

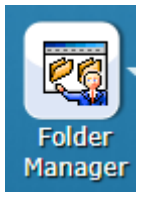

| 🗖 🛛 F5 Dynamic Webtop 🛛 🗙 🗐                                                   | EBIOBANK_TRAINING: LabWare | e 🗙 🖹 🗅 Checkout - Checked Out 🛛 🗙 🗎 🗅 Storage Location Mana |  |
|-------------------------------------------------------------------------------|----------------------------|--------------------------------------------------------------|--|
| $\leftarrow$ $ ightarrow$ $\mathbf{C}$ $\widehat{\mathbf{G}}$ https://start.s | ykehuspartner.no/f5-w-6874 | 474703a2f2f7364732d72657267747765622d30322e73696b742e73796b  |  |
| <b>≡</b> ▼                                                                    |                            | SAMPLE Folder : SAMPLE_SEARCH_HEGSOL-OUSHF - Sample S        |  |
| Recent File Edit Folder Run Options Alio                                      | uot and Processing Label   | Printing Requests                                            |  |
|                                                                               |                            |                                                              |  |
| 1 😌 🗃 🔛 🔤 🏭                                                                   |                            |                                                              |  |
|                                                                               |                            |                                                              |  |
|                                                                               |                            |                                                              |  |
| Sample Search Folder                                                          | Data                       |                                                              |  |
|                                                                               | Biobank                    | KURSBIOBANK_01                                               |  |
|                                                                               | Sample State               | In Use                                                       |  |
|                                                                               | Sample Number              | 1596                                                         |  |
|                                                                               | Barcode                    | E000001616                                                   |  |
|                                                                               | Sample ID                  | KB01-1596                                                    |  |
|                                                                               | Hierarchy                  | RIKSHOSPITALET > TRANSIT_AREA > B-00008729 > B-00008729-A1   |  |
|                                                                               | Donor Id                   | KB01-0020                                                    |  |
|                                                                               | Age                        | 100.0                                                        |  |
| R → 1597 KB01-0020 E0000001618 DNA 0                                          | Sample volume              | 100.0                                                        |  |
| ■ 1536 KB01-0020 E0000001619 DNA 0                                            | Sample Category            | Pland                                                        |  |
| R → 1600 KB01-0020 E0000001619 DNA 0                                          | Sample Type ID             |                                                              |  |
|                                                                               |                            | TE-buffer                                                    |  |
|                                                                               | Collection Date            | 29.09.2021                                                   |  |
|                                                                               | Login Date                 | 29.09.2021 14:50:46                                          |  |
|                                                                               | Login By                   | HEGSOL-OUSHE                                                 |  |
|                                                                               | Sampled Location           | SITE2                                                        |  |
|                                                                               | Processing Method          | DNA extraction                                               |  |
|                                                                               | Time to Store              | 120                                                          |  |
|                                                                               | SOP Used                   | DNA SOP v01.docx                                             |  |
|                                                                               | SOP                        | 000000348.docx                                               |  |
|                                                                               | Informed Consent ID        | 0                                                            |  |
|                                                                               | Original Sample            | 1596                                                         |  |
|                                                                               | Parent Sample Number       | 0                                                            |  |
|                                                                               | Parent Sample              | 0                                                            |  |
|                                                                               | Aliquot Number             | 0                                                            |  |
|                                                                               | Number of Aliquots         | 0                                                            |  |
|                                                                               | Thaw Count                 | 0                                                            |  |
|                                                                               | Has Flags                  | False                                                        |  |
|                                                                               | T Request Id               | CH00025                                                      |  |
|                                                                               | Checked Out On             | 29.09.2021 15:15:43                                          |  |
|                                                                               | Check Out Count            | 1                                                            |  |

• OSLO UNIVERSITETSSYKE

AKERSHUS UNIVERSITETSSYKEHUS

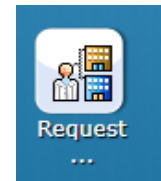

# **Checkout Request - lukke og åpne request**

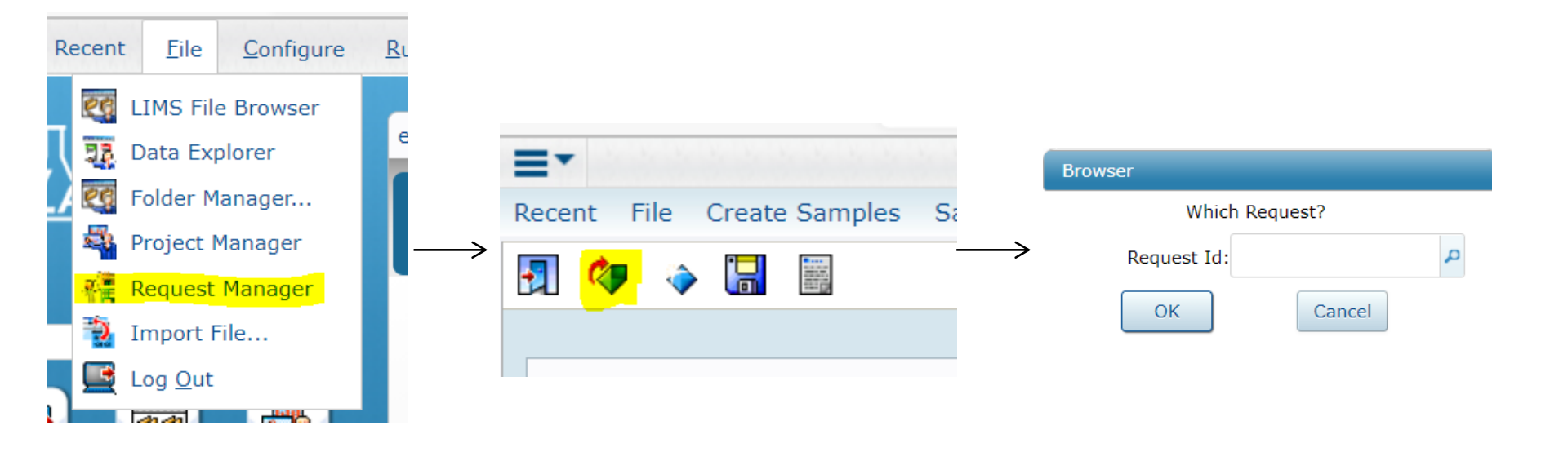

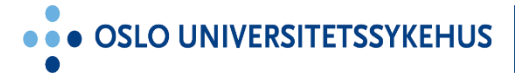

**?** •

AKERSHUS UNIVERSITETSSYKEHUS

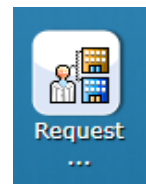

# Andre måter å knytte prøver til en Checkout Request – FØR Confirm Samples

| Add Samples to New Request   Add Samples to Existing Request     Add Samples to Existing Request     Biobari: 8_TEST-BIOBANK     Biobari: 8_TEST-BIOBANK     Processing Method:     Sample Ton:     Biobari: 8_TEST-BIOBANK     Processing Method:     Sample Ton:     Biobari: 8_TEST-BIOBANK     Processing Method:     Sample Ton:     Biobari: 8_TEST-BIOBANK     Processing Method:     Sample Ton:     Sample Ton:     Biobari: 8_TEST-BIOBANK     Processing Method:     Sample Ton:     Sample Ton:     Sample Ton:     Sample Ton:     Sample Ton:     Sample Ton:     Collection Date:     Add Samples from Search     Add Samples from Clipboard   Add Samples in Folder Manager     Add Samples in Folder Manager     Add Samples in Folder Manager     Add Samples in Folder Manager     Add Samples in Folder Manager     Add Samples in Folder Manager     Add Samples in Folder Manager     Add Samples in Folder Manager     Add Samples in Folder Manager     Add Samples in Folder Manager     Add Samples in Folder Manager                                                                                                    |                                                                          | Search Dialog                                                                               |                             |
|----------------------------------------------------------------------------------------------------|--------------------------------------------------------------------------|---------------------------------------------------------------------------------------------|-----------------------------|
| Add Samples to New Request Add Samples to Existing Request Biobanic 8_TEST-8108ANK Sample Number: Biobanic 8_TEST-8108ANK Sample Number: Collection Site Sample Number: Biobanic 8_TEST-8108ANK Sample Sample Number: Biobanic 8_TEST-8108ANK Sample Sample Number: Biobanic 8_TEST-8108ANK Sample Sample Number: Biobanic 8_TEST-8108ANK Sample Sample Number: Biobanic 8_TEST-8108ANK Sample Sample Number: Biobanic 8_TEST-8108ANK Sample Sample Number: Biobanic 8_TEST-8108ANK Sample Sample Number: Collection Sate: Biobanic 8_TEST-8108ANK Sample Sample Number: Collection Sate: Biobanic 8_TEST-8108ANK Sample Sample Number: Collection Sate: Biobanic 8_TEST-8108ANK Sample Sample Number: Collection Date: Sample Sample Number: Collection Date: Sample Sample Numerit Add Samples from File Sample Sample Number: Collection Sate: Collection Date: Sample Sample Numerit Collection Date: Sample Sample Numerit Collection Date: Sample Sample Numerit Collection Date: Sample Sample Numerit Collection Date: Sample Numerit Collection Date: Sample Sample Numerit Collection Date: Sample Sample Numerit Collection Date: Sample Sample Numerit Collection Date: Sample Sample Numerit Collection Date: Sample Sample Numerit Collection Date: Sample Sample Numerit Collection Date: Sample Sample Numerit Collection Date: Sample Sample Numerit Collection Date: Sample Sample Numerit Collection Date: Sample Sample Numerit Collection Date: Sample Sample Numerit Collection Date: Sample Sample Numerit Collection Date: Sample Sample Sample Numerit Collection Date: Sample Sample Sample Numerit Sample Sample Sample Numerit Sample Sample Sample Numerit Sample Sample Sample Numerit Sample Sample Sample Numerit Sample Sample Sample Numerit Sample Sample Sample Numerit Sample Sample Sample Numerit Sample Sample Sample Sample Numerit Sample Sample Sample Sample Numerit Sample Sample Sample Sample Numerit Sample Sample Sample Sample Numerit Sample Sample Sample Sample Numerit Sample Sample Sample Sample Numerit Sample Sample Sample Numerit Sample Sample Sample Numerit Sam                                                                                                    | Requests                                                                 | General                                                                                     |                             |
| Add Samples to Existing Request     Add Samples to Existing Request     Sample Number:     Collection Site:     Sample Biobank:     Sample Biobank:     Sample Biobank:     Sample Biobank:     Sample Biobank:     Sample Biobank:     Sample Biobank:     Sample Category:     Sample Category:   Sample Type:   Sample Type:   Sample Sample Movement Reprocessing Hotoet   Collection Date:   Add Samples from Clipboard   Add Samples from Clipboard   Show Samples in Folder Manager     Add Samples from File   Story   Show Samples in Folder Manager     Collection Date:   Story   Collection Date:   Collection Date:   Collection Date:   Collection Date:   Collection Date:   Collection Date:   Collection Date:   Col                                                                                                    | add Samples to New Request                                               |                                                                                             |                             |
| Add Samples to Existing Request     sample Number     Barcode     Barcode     Sample Number     Barcode     Sample State:     Paste Donor Id:     Processing Methode:     Sample Type:     Processing Methode:     Sample Type:     Processing Methode:     Sample Type:     Processing Methode:     Sample Type:     Processing Methode:     Sample Type:     Processing Methode:     Sample Type:     Processing Methode:     Sample Type:     Processing Methode:     Sample Type:     Processing Methode:     Sample Type:     Processing Methode:     Sample Type:     Processing Methode:     Sample Type:     Processing Methode:     Sample Type:     Processing Methode:     Sample Type:     Sample Type:     Sample Type:     Sample Type:     Sample Type:     Sample Type:     Sample Type:     Sample Type:     Sample Type:     Sample Type:     Sample Type: <t< th=""><th></th><th>Biobank: B_TEST-BIOBANK</th><th>Fasting:</th></t<>                                                                                                    |                                                                          | Biobank: B_TEST-BIOBANK                                                                     | Fasting:                    |
| Barcode: Vielt: Anatomical Localization:<br>Sample DD: Anatomical Localization:<br>Sample State: Barcode: Vielt: Sample Form:<br>Processing Method:<br>Sample Category: Vielt: Processing Method:<br>Sample Category: Vielt: Sample Type: Project:<br>Sampling Timpeoint: Collection Date: dd.mm.yyyy<br>Enter Barcode: Collection Date: dd.mm.yyy<br>Enter Barcode: Collection Date: dd.mm.yyy<br>Add Samples from Search<br>Add Samples from File<br>Show Samples in Folder Manager<br>Show Samples in Folder Manager<br>Summary R Samples in Folder Manager<br>Summary R Samples in Folder Samples in Folder Manager<br>Summary R Samples in Folder Samples in Folder Manager<br>Summary R Samples in Folder Manager<br>Summary R Samples in Folder Manager<br>Summary Samples in Folder Manager<br>Summary Samples in Folder Manager<br>Summary Samples | Add Samples to Existing Request                                          | Sample Number:                                                                              | Collection Site:            |
| Sample ID:   Anatomical Localization:   Sample State:   Paste Donor IDs   Additive:   Processing Method:   Sample Category:   Sample Type:   Project:   Sample Type:   Project:   Sample Sample Movement Re   Add Samples from Search   Add Samples from Clipboard   Add Samples from File   Show Samples in Folder Manager                                                                                                    |                                                                          | Barcode:                                                                                    | Visit:                      |
| Sample State:     Paste Donor ID:     Processing Method:        Donor Id:     Sample Category:     Sample Type:   Sample Type:   S                                                                                                    |                                                                          | Sample ID:                                                                                  | Anatomical Localization:    |
| Paste Donor IDs       Additive:         Processing Method:       Processing Method:         Sample Category:       SOP:         Sample Category:       Project:         Sampling Timepoint:       Collection Date: dd.mm.ryry         Collection Date: dd.mm.ryry       Collection Date: dd.mm.ryry         Collection Date: dd.mm.ryry       Collection Date: dd.mm.ryry         Collection Date: dd.mm.ryry       Collection Date: dd.mm.ryry         Collection Date: dd.mm.ryry       Collection Date: dd.mm.ryry         Collection Date: dd.mm.ryry       Collection Date: dd.mm.ryry         Collection Date: dd.mm.ryry       Collection Date: dd.mm.ryry         Collection Date: dd.mm.ryry       Collection Date: dd.mm.ryry         Collection Date: dd.mm.ryry       Collection Date: dd.mm.ryry         Collection Date: dd.mm.ryry       Collection Date: dd.mm.ryry         Collection Date: dd.mm.ryry       Collection Date: dd.mm.ryry         Collection Date: dd.mm.ryry       Collection Date: dd.mm.ryry         Collection Date: dd.mm.ryry       Collection Date: dd.mm.ryry         Collection Date: dd.mm.ryry       Collection Date: dd.mm.ryry         Collection Search       Add Samples from Search         Add Samples in Folder Manager       Add Solucity         Collection Date: dd.mm.ryry       Collection Date: d                                                                                                    |                                                                          | Sample State:                                                                               | = Sample Form:              |
| □       ■       Processing Method:         Sample Category:       □       Sop:         Sample Timepoint:       □       Project:         Sample Timepoint:       □       Collection Date:         Collection Date:       dd.mm.yyy         Collection Date:       dd.mm.yyy         Collection Date:       dd.mm.yyy         Collection Date:       dd.mm.yyy         Collection Date:       dd.mm.yyy         Collection Date:       dd.mm.yyy         Collection Date:       dd.mm.yyy         Collection Date:       dd.mm.yyy         Collection Date:       dd.mm.yyy         Collection Date:       dd.mm.yyy         Collection Date:       dd.mm.yyy         Collection Date:       dd.mm.yyy         Collection Date:       dd.mm.yyy         Collection Date:       dd.mm.yy         Collection Date:       dd.mm.yy         Collection Date:       dd.mm.yy         Collection Date:       dd.mm.yy         Collection Date:       dd.mm.yy         Collection Date:       dd.mm.yy         Collection Date:       dd.mm.yy         Collection Date:       dd.mm.yy         Collection Date:       dd.mm.yy                                                                                                    |                                                                          | Paste Donor ID:                                                                             | Additive:                   |
| Sample Category:                                                                                                    |                                                                          | Donor Id:                                                                                   | = Processing Method:        |
| <ul> <li>EBIOBANKOUSNY: LabWare 7 - F ×</li> <li>EBIOBANKOUSNY: LabWare 7 - F ×</li> <li>Add Samples Sample Movement Re</li> <li>Add Samples from Search</li> <li>Add Samples from Clipboard</li> <li>Add Samples from File</li> <li>Summary R</li> <li>Add Samples in Folder Manager</li> <li>Econou25030</li> <li>Econou25030</li> <li>Econou25031</li> <li>Econou25031</li> <li>Econou25033</li> <li>Econou25033</li> </ul>                                                                                                    |                                                                          | Sample Category:                                                                            | ▼ SOP:                      |
| Collection Date:   Image: delta collection date:     Image: delta collection date:     Image: delta collection date: <th>EBIOBANKOUSNY: LabWare 7 - F 🗙</th> <th>Sample Type:</th> <th>= Project:</th>                                                                                                    | EBIOBANKOUSNY: LabWare 7 - F 🗙                                           | Sample Type:                                                                                | = Project:                  |
| <ul> <li>Add Samples from Search</li> <li>Add Samples from Clipboard</li> <li>Add Samples from File</li> <li>Summary R</li> <li>Add Samples in Folder Manager</li> <li>Enter Barcodes</li> </ul>                                                                                                    |                                                                          | Sampling Timepoint:                                                                         | Collection Date: dd.mm.yyyy |
| Summary R     Add Samples from File     2     E0000025029       Show Samples in Folder Manager     3     E0000025030       5     E0000025035       6     E0000025036       7     F0000025036                                                                                                    | Recent File Create Samples Sample Movement Re<br>Add Samples from Search | Enter Barcodes<br>50000025029, E0000025030, E0000025031, E00000<br>50000025037, E0000025038 | 25036,                      |
| Summary         R         Add Samples from File         2         E0000025029           Show Samples in Folder Manager         3         E0000025030           4         E0000025031           5         E0000025035           6         E0000025036           7         E0000025037                                                                                                    |                                                                          | 1 LABEL_ID                                                                                  |                             |
| Show Samples in Folder Manager         3         E0000025030           4         E0000025031         5         E0000025035           5         E0000025036         6         E0000025036           7         E0000025037         7         E0000025037                                                                                                    | Summary R Add Samples from File                                          | 2 E0000025029                                                                               |                             |
| 4 ~E0000025031<br>5 E0000025035<br>6 E0000025036<br>7 E0000025036                                                                                                    | Show Samples in Folder Manager                                           | 3 E0000025030                                                                               |                             |
| 5 E0000025035<br>6 E0000025036                                                                                                    | -···                                                                     | 4 - E0000025031                                                                             |                             |
| 6 E0000025036                                                                                                    |                                                                          | 5 E000025035                                                                                |                             |
| 7 0000000000000000000000000000000000000                                                                                                    |                                                                          | 6 E000025036                                                                                |                             |

• • • AKERSHUS UNIVERSITETSSYKEHUS

#### **Oppdatert brukermanual finnes i eBiobank (skal ikke last ned)**

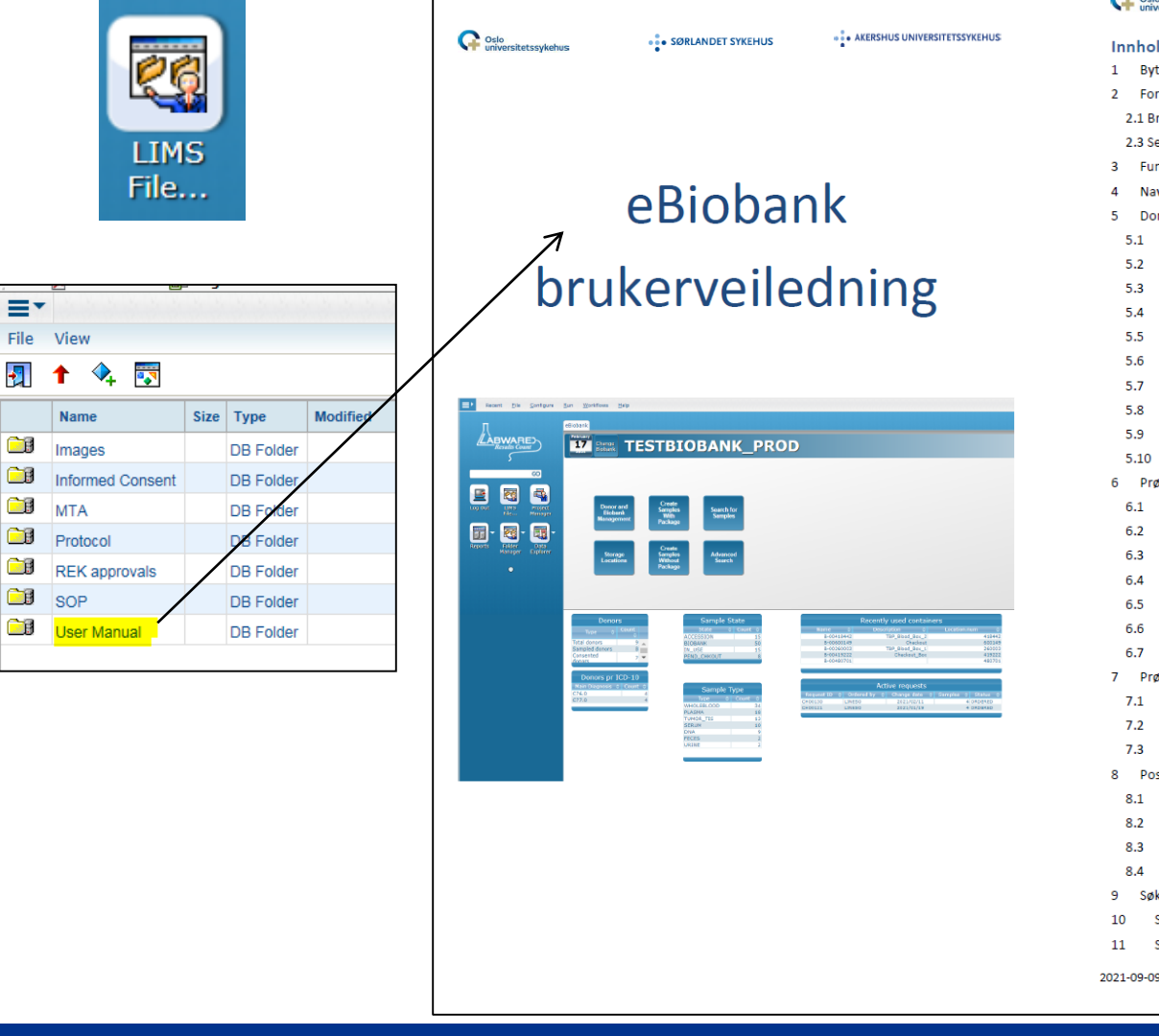

| G    | Os    | ilo<br>iversitetssykehus       | • SØRLANDET SYKEHUS                  | • • AKERSHUS UNIVERSITETSSYKEHUS |
|------|-------|--------------------------------|--------------------------------------|----------------------------------|
| Inr  | nho   | oldsfortegnelse                |                                      |                                  |
| 1    | B     | vtte mellom to biobanker (     | Change Biobank)                      |                                  |
| 2    | Fo    | ,<br>orsvinner eBiobank-siden? | · · · · ·                            |                                  |
| 2    | 2.1 8 | Browser på menylinjen          |                                      |                                  |
| 2    | 2.3 9 | Session Expired                |                                      |                                  |
| 3    | Fu    | unksjoner og informasjon p     | oå hovedsiden                        |                                  |
| 4    | N     | avigering mellom ulike vin     | duer/faner                           |                                  |
| 5    | D     | onor                           |                                      |                                  |
| 5    | 5.1   | Registrere ny (Register        | New Donor)                           |                                  |
| 5    | 5.2   | Registrere samtykke (S         | et Informed Consent)                 |                                  |
| 5    | 5.3   | Søk på donorinformasj          | on (Search via Donors menyen)        |                                  |
| 5    | 5.4   | Innsnevre søk i Donor S        | Search Dialogen                      |                                  |
| 5    | 5.5   | Sortere eller filtrere sø      | keresultatet (Sort or Filter)        |                                  |
| 5    | 5.6   | Kopiere deler av søkere        | esultatet til Excel                  |                                  |
| 5    | 5.7   | Eksport av donorinforn         | nasjon til Excel (Export All Donor i | nfo)26                           |
| 5    | 5.8   | Konvertere eksportert          | Excel fil                            |                                  |
| 5    | 5.9   | Korrigere registrerings        | feil (Show Personal Information)     |                                  |
| 5    | 5.10  | Trekke samtykke (With          | draw Consent)                        |                                  |
| 6    | Pr    | røveregistrering               |                                      |                                  |
| e    | 5.1   | Med prøvepakke (Crea           | te Samples With Package)             |                                  |
| e    | 5.2   | Uten prøvepakke (Crea          | te Samples Without Package)          |                                  |
| e    | 5.3   | Registrere en Shipmen          | t/Pre-registration                   |                                  |
| 6    | 5.4   | Motta en Shipment/Pr           | e-registration                       |                                  |
| 6    | 5.5   | Barkoder - manuell reg         | istrering (Allocate Barcodes)        |                                  |
| e    | 5.6   | Barkoder - import av xr        | nl-fil (Allocate 2D Barcodes)        |                                  |
| e    | 5.7   | Printe etiketter til prøv      | er (Print Label fra Folder)          |                                  |
| 7    | Pr    | røveoppdatering/korrigeri      | ng                                   |                                  |
| 7    | 7.1   | Kansellere en prøve (Ca        | ancel Samples i Folder)              |                                  |
| 7    | 7.2   | Legge til kommentar ve         | edørende prøvekvalitet (Flag Selec   | cted Samples i Folder) 47        |
| 7    | 7.3   | Oppdatere prøveinforn          | nasjon (Modify Selected i Folder).   |                                  |
| 8    | Po    | osisjonering av prøver         |                                      |                                  |
| 8    | 3.1   | Posisjonere prøver - via       | a søk (Store Selected Samples by S   | Search)                          |
| 8    | 3.2   | Posisjonere prøver - m         | anuelt (Store Samples by Scanning    | g)                               |
| 8    | 3.3   | Posisjonere prøver - im        | port av xml-fil (Position Matrix tu  | bes) 54                          |
| 8    | 3.4   | Feilsøking – ved import        | av xml-filer                         |                                  |
| 9    | Sø    | øk etter prøver - enkelt søl   | (Search for Samples)                 |                                  |
| 10   |       | Søk etter prøver - avanse      | rt søk (Advanced Search)             |                                  |
| 11   |       | Søk etter prøver - Data Ex     | plorer                               |                                  |
| )21- | 09-0  | 09 eBiobank brukerveiledning   | 3                                    | Side: 2 / 139                    |

SØRLANDET SYKEHUS

• OSLO UNIVERSITETSSYKEHUS

• • • AKERSHUS UNIVERSITETSSYKEHUS